#### TUTORIAL FOR REGISTERING FOR ARMOUR HEIGHTS FITNESS CLASSES ON TEAM SNAP

1) Click the "REGISTER HERE" button on Armour Height's website's REGISTRATION page (https://www.armourheightsadultfitness.ca/register ) to get to the sign-up / login screen.

2) Click "Sign-up" if you do not have a Team Snap account. Otherwise use your email and Team Snap password and click "Login".

# **Armour Heights Adult Fitness**

| <b>N</b> W       | elcome to TeamSnap's Club & League Registration                                                                                                   |  |
|------------------|----------------------------------------------------------------------------------------------------|--|
| Th co            | is season we're using TeamSnap to manage our teams and registration. Please create an account to<br>ntinue, or log in with your TeamSnap account. |  |
| on't Have a Team | Snap Account? <mark>Sign Up</mark>                                                                                                    |  |
|                  | Log in With TeamSnap                                                                                                    |  |
|                  | Email                                                                                                    |  |
|                  | Email                                                                                                    |  |
|                  | Password                                                                                                    |  |
|                  | Password                                                                                                    |  |
|                  | Forgot Password?                                                                                                    |  |
|                  |                                                                                                    |  |

3) Fill in the requested information and select a password that's at least 8 characters long. Check the box to agree to TeamSnap's Terms of Service. Click "Create Your Account".

## **Armour Heights Adult Fitness**

|                 | /elcome to TeamSnap's Club & Leagu                   | e Registration                                |  |
|-----------------|------------------------------------------------------|-----------------------------------------------|--|
| T               | is season we're using TeamSnap to manage our teams a | and registration. Please create an account to |  |
| CC              | ntinue, or log in with your leam5nap account.        |                                               |  |
| Have a TeamSnap | Account? Log in                                      |                                               |  |
|                 | Sign Up With TeamSnap                                |                                               |  |
|                 | First name                                           |                                               |  |
|                 | First                                                | E                                             |  |
|                 | Last name                                            |                                               |  |
|                 | Last                                                 |                                               |  |
|                 | Birthday (yyyy-mm-dd)                                |                                               |  |
|                 | 1960-01-01                                           |                                               |  |
|                 | Email                                                |                                               |  |
|                 | firstt1.lastt1@gmail.com                             |                                               |  |
|                 | Password                                             |                                               |  |
|                 |                                                      | P                                             |  |
|                 | Password confirmation                                |                                               |  |
|                 | *****                                                | ( <del>@</del> )                              |  |
|                 |                                                      |                                               |  |

4) Enter your information as Participant 1. If you're registering anyone else, click "Add Another Participant" and enter their information.

Under the "Show or Hide Info" section, select "Hide all contact information from teammates". Click "Save & Continue".

| articipant 1 Info                            | close                      |
|----------------------------------------------|----------------------------|
| First Name                                   | * Email                    |
| First                                        | ] firstt1.lastt1@gmail.com |
| Last Name                                    | * Telephone                |
| Last                                         | 416 765 4321               |
| M5M 4M7<br>Birthdate<br>January • 1 • 1960 • |                            |
| 2oAdd And                                    | ther Participant           |

|                                                                                                    | Surr                                                                                                    | nmer 2022                                                                                                    |                                            |
|----------------------------------------------------------------------------------------------------|----------------------------------------------------------------------------------------------------|----------------------------------------------------------------------------------------------------|--------------------------------------------|
| <b>3</b>                                                                                                    | Docs & Waivers                                                                                                    | Participant Fees                                                                                                    | Checkout                                   |
| Please re                                                                                                    | nents & Waivers<br>view and acknowledge the document                                                                                                    | ts and waivers below.                                                                                                    |                                            |
| Last                                                                                                    |                                                                                                    |                                                                                                    |                                            |
| HAC liabilty wais                                                                                                    | ver                                                                                                    |                                                                                                    | CIOSE                                      |
| AHAC liabilty waiv                                                                                                    | ver                                                                                                    |                                                                                                    | ciose                                      |
| AHAC liability wain<br>attest that, to the be<br>hat makes it unsafe<br>recognize that there<br>consideration for beir<br>committee and the C<br>rom all causes of act<br>rising by reason of r                               | ver<br>est of my knowledge, I do not currently suffe<br>for me or others to participate in this class.<br>e is a risk of injury associated with exercise<br>ng permitted to participate in this class, I he<br>Dity of Toronto, and their respective officers,<br>tion, claims, demands, damages, losses, e<br>my participation in this class.                                    | er from a health condition or infectious disease such as<br>activities and I willingly assume such risk of injury. In<br>areby release, waive and forever discharge Armour Heig<br>, directors, employees, representatives, agents and volu<br>xpenses and legal fees, whatsoever and howsoever car  | COVID-19<br>hts Adult<br>inteers,<br>used, |
| AHAC liability wain<br>attest that, to the be<br>that makes it unsafe<br>recognize that there<br>consideration for beir<br>Committee and the C<br>from all causes of act<br>arising by reason of r<br>By checking this be     | est of my knowledge, I do not currently suffe<br>for me or others to participate in this class.<br>a is a risk of injury associated with exercise<br>ng permitted to participate in this class, I he<br>City of Toronto, and their respective officers,<br>tion, claims, demands, damages, losses, e<br>my participation in this class.                                           | er from a health condition or infectious disease such as<br>activities and I willingly assume such risk of injury. In<br>areby release, waive and forever discharge Armour Heig<br>, directors, employees, representatives, agents and volu<br>expenses and legal fees, whatsoever and howsoever can | COVID-19<br>hts Adult<br>inteers,<br>used, |
| AHAC liability wain<br>attest that, to the be<br>that makes it unsafe<br>I recognize that there<br>consideration for beir<br>Committee and the C<br>from all causes of act<br>arising by reason of r<br>By checking this be   | est of my knowledge, I do not currently suffe<br>for me or others to participate in this class.<br>a is a risk of injury associated with exercise<br>ng permitted to participate in this class, I he<br>City of Toronto, and their respective officers,<br>tion, claims, demands, damages, losses, e<br>my participation in this class.                                           | er from a health condition or infectious disease such as<br>activities and I willingly assume such risk of injury. In<br>areby release, waive and forever discharge Armour Heig<br>, directors, employees, representatives, agents and volu<br>expenses and legal fees, whatsoever and howsoever can | COVID-19<br>hts Adult<br>inteers,<br>used, |
| AHAC liability wain<br>I attest that, to the be<br>that makes it unsafe<br>I recognize that there<br>consideration for beir<br>Committee and the C<br>from all causes of act<br>arising by reason of r<br>By checking this be | est of my knowledge. I do not currently suffe<br>for me or others to participate in this class.<br>a is a risk of injury associated with exercise<br>ng permitted to participate in this class, I he<br>City of Toronto, and their respective officers,<br>tion, claims, demands, damages, losses, e<br>my participation in this class.<br>ox I agree to the terms of the waiver. | er from a health condition or infectious disease such as<br>activities and I willingly assume such risk of injury. In<br>areby release, waive and forever discharge Armour Heig<br>, directors, employees, representatives, agents and volu<br>expenses and legal fees, whatsoever and howsoever can | COVID-19<br>hts Adult<br>inteers,<br>used, |

6) Select the classes the participant(s) wants to register in. To cancel a selection, click "Remove Selection". You can register each participant for multiple classes at this step, as long as there are spots remaining. Once complete, click "Save & Continue".

#### If registering more than one participant:

You must SCROLL DOWN past the list of classes for the first participant to see and register the following participants. All participants are registered on THIS PAGE. Don't click "Save & Continue" until you've selected the classes for ALL PARTICIPANTS. Once complete, click "Save & Continue".

|                                                    | Summer 2022              |                    |    |
|----------------------------------------------------|--------------------------|--------------------|----|
| Linfo                                              | Participant Fees         |                    |    |
| Participant Fees Please select the fee(s) that app | ply to each participant. |                    |    |
| rst Last's Participant Fees                        |                          |                    |    |
| Monday 9:00AM Cardio Mix                           |                          |                    |    |
| 🔮 Cardio Mix   \$30.00                             |                          | 25 Spots Remaining |    |
| Remove Selection                                   |                          |                    |    |
| Monday 10:15AM Body Sculpting                      |                          |                    |    |
| Body Sculpting   \$30.00                           |                          | 25 Spots Remaining |    |
| Remove Selection                                   |                          |                    |    |
| rst2 Last2's Participant Fees                      |                          |                    |    |
| Monday 9:00AM Cardio Mix                           |                          |                    |    |
| 🕑 Cardio Mix   \$30.00                             |                          | 25 Spots Remaining |    |
| Remove Selection                                   |                          |                    |    |
| Monday 10:15AM Body Sculpting                      |                          |                    |    |
| 😮 Body Sculpting   \$30.00                         |                          | 25 Spots Remaining |    |
| Remove Selection                                   |                          |                    | 50 |
|                                                    |                          |                    |    |
| <u>r</u>                                           | ð                        |                    |    |

7) Check that you have the correct classes in your cart then fill out the credit or debit card info and click "Confirm Payment".

| Summer 2022  Protocout Phase review your registration fees and select a payment method.  Price Last Condu Max Price Last Condu Max Pric                                                                                                    |                                                                                                    | Addit Heights Addit I                                         | itness                 |
|----------------------------------------------------------------------------------------------------|----------------------------------------------------------------------------------------------------|---------------------------------------------------------------|------------------------|
| Solution Solution   Solution Solution   Solution                                                                                                    |                                                                                                    | Summer 2022                                                   |                        |
| Checkout   Passe review your registration fees and select a payment method.     Print Data   Print Last   Cardio Min   Print Data   Cardio Min   Print Data   Cardio Min   Print Data   Cardio Min   Print Data   Cardio Min   Print Data   Cardio Min   Print Data   Cardio Min   Print Data   Cardio Min   Print Data   Cardio Min   Print Data   Cardio Min   Print Data   Cardio Min   Print Data   Cardio Min   Print Data   Print Data <th></th> <th>Participant Fees</th> <th>Checkey</th>                                                                                                    |                                                                                                    | Participant Fees                                              | Checkey                |
| ammer 2022 Fees                                                                                                    | Checko<br>Please revi                                                                                                    | out<br>ew your registration fees and select a payment method. |                        |
| recipant Nees<br>PFirst Last Cento Mix S30.00<br>Add Another Perbolgant<br>Add Another Perbolgant<br>Add Another Perbolgant<br>Add Another Perbolgant<br>Add Another Perbolgant<br>Add Another Perbolgant<br>Total S00.00<br>Total S00.00<br>Total S0 | ummer 2022 Fee                                                                                                    | 25                                                            |                        |
| # First Last         Cardio Mix         \$30.00           # First Last2         Body Scorpsing         \$30.00           # Add Another Pertopent         \$30.00           # First Last2         Body Scorpsing         \$30.00           # First Last2         Body Scorpsing         \$30.00           # First Last         \$50.00         \$50.00           Form Foxs         \$50.00         \$50.00           # First Last         \$50.00         \$50.00           # Total         \$50.00         \$50.00           # Total         \$50.00         \$50.00           # Total         \$50.00         \$50.00           # Total         \$50.00         \$50.00           # Total         \$50.00         \$50.00           # Total         \$50.00         \$50.00           # Total         \$50.00         \$50.00           # Total         \$50.00         \$50.00           # Strutter         \$50.00         \$50.00           # Strutter         \$50.00         \$50.00           # Strutter         \$50.00         \$50.00           # Strutter         \$50.00         \$50.00           # Strutter         \$50.00         \$50.00           # Strutter                                                                                                    | rticipant Fees                                                                                                    |                                                               |                        |
| # First 2 Last 2       Body Studystrg       \$30.00         # Add Another Pertogent       S50.00         Form Foos       \$50.00         Form Foos       \$50.00         Total       \$50.00         top 1 : Choose a Payment Method       \$50.00         Pay Vith Card       \$50.00         Pay Vith Card       \$50.00         Pay Pay Pay Pay Pay Pay Pay Pay Pay Pay                                                                                                    | & First Last                                                                                                    | Cardio Mix                                                    | \$30.00                |
| Ladd Another Participant         National Foos         Participant Foos         Form Foos         Form Foos         Total         Socion         top 1 : Choose a Payment Method         Pay Ontrie         Pay Ontrie         Pay On Credit Card         Pay Ontrie         Pay On Card         Pay On Card         Pay On Card         Pay On Card         Pay On Card         Pay On Card         Pay On Card <t< td=""><td></td><td>Body Sculpling</td><td>\$30.00</td></t<>                                                                                                    |                                                                                                    | Body Sculpling                                                | \$30.00                |
| Int Fees 500.00 Form Fees 500.00 Form Fees 500.00 Total 560.00 Total 560.00 Total 560.00 Total 560.00 Total 700000000000 Total 70000000000 Total 700000000000 Total 7000000000000 Total 700000000000000 Total 7000000000000000 Total 7000000000000000000000000000000000000                                                                                                    | & Add Another Particip                                                                                                    | pant                                                          |                        |
| Pattopart Fees \$50.00   Form Fees \$50.00   Total \$60.00   Total \$60.00   tep 1 : Choose a Payment Method   Pay Units ************************************                                                                                                    | tal Fees                                                                                                    |                                                               |                        |
| Form Fees     \$0.00       Total     \$60.00       tep 1 : Choose a Payment Method                                                                                                    | Participant Fees                                                                                                    |                                                               | \$60.00                |
| Total \$60.00 tep 1 : Choose a Payment Method Pay Datase Pay With Card Al Major Cards tep 2 : Confirm Payment and Finish Checkout Past Cards New Credit Card Name On Card First Last Credit of Debit Card I 1111 2222 3333 4444 I 10 II / 27 111 rder Summary Registration Fees 50.00 Checkout Total 80.00 Contem Payment                                                                                                    | Form Fees                                                                                                    |                                                               | \$0.00                 |
| tep 1 : Choose a Payment Method  Pay Units  Pay With Card Al Major Cards  tep 2 : Confirm Payment and Finish Checkout  Past Credit Card  Name On Card  First Last  Credit or Debit Card  D1 / 27 111  rder Summary  Registration Fees SED.00  Checkout Total  Example                                                                                                    | Total                                                                                                    |                                                               | \$60.00                |
| Past Credit Cards       New Credit Card         Inst Last       II         Credit or Debit Card       II         Image: Summary       IIIII 2222 3333 4444         Registration Fees       S60.00         Cheokout Total       \$80.00         Contem Rement       \$80.00                                                                                                    | Pay Online<br>Pay With Ca<br>Al Major Card                                                                                                    | ed<br>ta                                                      |                        |
| Name On Card  First Last  Credit or Debit Card   Credit or Debit Card   Credit or Summary  Registration Ress  Section Ress  Checkout Total  Contem Remont                                                                                                    | tep 2: Confirm Pa                                                                                                    | ayment and Finish Checkout                                    |                        |
| First Last       Credit or Debit Card       Image: Summary       Registration Ress       Sector Ress       Sector Ress                                                                                                    | Past Credit Cards No.                                                                                                    | ayment and Finish Checkout                                    |                        |
| Credit or Debit Card                                                                                                    | tep 2: Confirm Pa<br>Past Credit Cards No<br>Name On Card                                                                                                    | ayment and Finish Checkout                                    |                        |
| Image: 1111 2222 3333 4444         Image: 1111 2222 3333 4444         Image: 1111 2222 3333 4444 <td< td=""><td>Name On Card</td><td>ayment and Finish Checkout</td><td></td></td<>                                                                                                    | Name On Card                                                                                                    | ayment and Finish Checkout                                    |                        |
| Inder Summary Registration Fees \$60.00 Checkout Total \$80.00 Continue Registration                                                                                                    | Name On Card First Last Credit or Debit Card                                                                                                    | ayment and Finish Checkout                                    |                        |
| Cheokout Total \$80.00                                                                                                    | Name On Card<br>First Last<br>Credit or Debit Card                                                                                                    | ayment and Finish Checkout                                    | D1/27 111              |
| Confirm Payment                                                                                                    | Anne On Card<br>First Last<br>Credit or Debit Card<br>Credit or Debit Card<br>Credit or Debit Card<br>Credit or Debit Card<br>Credit or Debit Card<br>Credit or Debit Card<br>Credit or Debit Card<br>Credit or Debit Card<br>Credit or Debit Card<br>Credit or Debit Card<br>Credit or Debit Card<br>Credit or Debit Card<br>Credit or Debit Card<br>Credit or Debit Card | ayment and Finish Checkout                                    | D1 / 27 111<br>\$60.00 |
|                                                                                                    | tep 2: Confirm P:<br>Past Credit Cards Name On Card<br>First Last<br>Credit or Debit Card<br>✓ Clim 1111 2222 3333<br>Order Summary<br>Registration Foes                                                                                                    | ayment and Finish Checkout                                    | 01/27 111<br>\$60.00   |

8) Click "Finish Checkout". The charge will appear on your credit card or bank statement as TEAMSNAP.

### **Armour Heights Adult Fitness**

| Info                            | Participant Fees                                       | Checkout        |
|---------------------------------|--------------------------------------------------------|-----------------|
| Checkout<br>You have no fees to | pay! To complete registration, click the Finish Checke | out button.     |
| ummer 2022 Fees                 |                                                        |                 |
| Participant Fees                |                                                        | \$0.00          |
| Form Fees                       |                                                        | \$0.00          |
| Total                           |                                                        | \$0.00          |
| inish Checkout                  |                                                        |                 |
|                                 |                                                        | Finish Checkout |

The screen below confirms that your registration is complete.

|   | Summer 2022                                                                                                    |
|---|----------------------------------------------------------------------------------------------------|
|   | Thanks for Registering!                                                                                                |
|   | Visit Your Dashboard<br>Log in to TeamSnap and visit your dashboard to see your status.<br>Go to my TeamSnap Dashboard |
| 2 | What's Next?                                                                                                    |

You can click "Go to my TeamSnap Dashboard" to view your registered classes.

You may be asked to enter your email address and TeamSnap password to access the Dashboard.

| Email                    |                  |
|--------------------------|------------------|
| firstt1.lastt1@gmail.com |                  |
| Password                 |                  |
|                          |                  |
| Keep me logged in (?)    | Forgot Password? |
| Log In                   |                  |

On TeamSnap Dashboard, scroll to "My Registrations" and find the session you're looking for. Click on "View Receipt" to display the list of classes you've registered for.

| /ly Clubs &                                                                        | Leagues                                                                                                    |                                                                                                    |
|------------------------------------------------------------------------------------|----------------------------------------------------------------------------------------------------|----------------------------------------------------------------------------------------------------|
| *                                                                                  | TeamSnap for Clubs & Leagues<br>If you manage five or more teams that are pa<br>TeamSnap for Clubs & Leagues is the easiest<br>more. Get more info now!                                                                                                    | rt of the same club, league or athletic program, we can save you 15 hours a w<br>way to manage communication, website management, registration, payment:           |
| /ly Teams                                                                          |                                                                                                    | + Create New Team or Gr                                                                                                    |
| Av Registra                                                                        | tions                                                                                                    |                                                                                                    |
| Ay Registra<br>Armoui<br>Summer                                                    | tions<br>• Heights Adult Fitness<br>2022                                                                                                    | Payment Details                                                                                                    |
| Armoui<br>Summer<br>Submitt                                                        | tions<br><b>Heights Adult Fitness</b><br>2022<br>2022<br>2023<br>2022<br>2023<br>2022<br>2022<br>2022                                                                                                    | Payment Details<br>Type: No Fees<br>Transaction Total: \$0.00<br>Total Paid: \$0.00                                                                                |
| Armoul<br>Summer<br>Submitt<br>Participa<br>First Las                              | tions<br>Heights Adult Fitness<br>2022<br>red: 06/ 5/2022                                                                                                    | Payment Details<br>Type: No Fees<br>Transaction Total: \$0.00<br>Total Paid: \$0.00                                                                                |
| Ay Registra<br>Armoui<br>Summer<br>Submitt<br>Participa<br>First Las<br>Team       | tions<br>Heights Adult Fitness<br>2022<br>2022<br>202<br>2022<br>202<br>202<br>202<br>202 | Payment Details<br>Type: No Fees<br>Transaction Total: \$0.00<br>Total Paid: \$0.00<br>Paid                                                                        |
| Armoui<br>Summer<br>Submitt<br>Participa<br>First Las<br>First 2 Le<br>Team        | tions<br>Heights Adult Fitness<br>2022<br>red: 06/ 5/2022<br>nts<br>t<br>Unassigned<br>st2                                                                                                    | Payment Details Type: No Fees Transaction Total: \$0.00 Total Paid: \$0.00 Paid                                                                                    |
| Armoui<br>Summer<br>Submitt<br>Participa<br>First Las<br>Team<br>First2 La<br>Team | tions<br>r Heights Adult Fitness<br>2022<br>red: 06/ 5/2022<br>nts<br>t<br>Unassigned<br>unassigned                                                                                                    | Payment Details         Type: No Fees         Transaction Total: \$0.00         Total Paid: \$0.00         Paid         Paid         Remaining Balance       \$0.0 |

Disregard the "Create New Team or Group" button. It is not applicable for Armour Heights. Disregard the "My Teams" drop-down menu (not shown on above screenshot).

You may fill out your information under "Account" / "Profile" (not shown on screenshot) but it is not required.

If you wish to add more classes to your registration, go back to the Armour Heights Adult Fitness website's Registration page and repeat the process.

(You may need to login, if you had logged out of Team Snap).

Click "+ New Signup".

The Participant(s) info you entered before will be saved.

|                                                     | Summer 2022                                                                                                  |
|-----------------------------------------------------|----------------------------------------------------------------------------------------------------|
| Manage S<br>It doesn't loof                         | Signups<br>K like you have any signups in progress for this registration form. Would you like to start one?  |
| Completed Re<br>Looks like you've com<br>dashboard. | gistrations Found!<br>pleted this registration. To manage completed registrations please visit your TeamSnap |
| 🕏 visit your dashb                                  | poard                                                                                                    |
|                                                     | + New Signup                                                                                                 |

### **Armour Heights Adult Fitness**